# Retrieving your BSUoS BPA and BCR reports from National Grid via SFTP

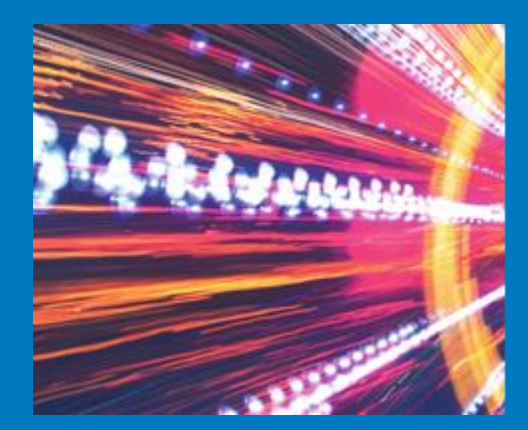

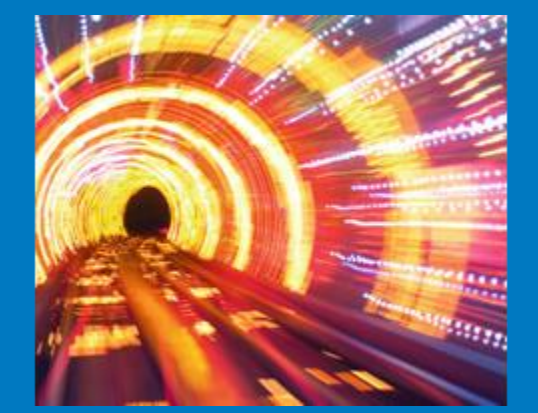

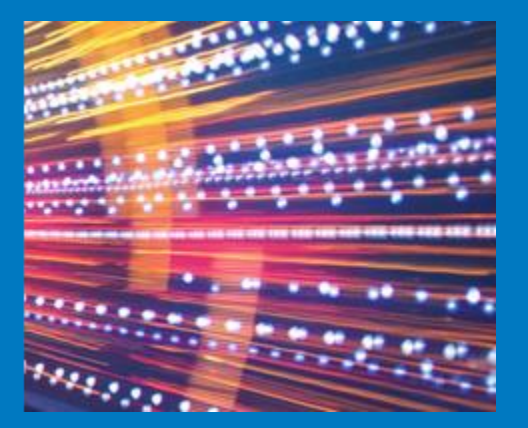

15<sup>th</sup> June 2018 Nick Everitt

### **Overview**

- National Grid manage the BSUoS charging function.
- BSUoS invoices and backing sheets are sent out to participants via email.
- BPA and BCR reports are available via Secure FTP.
- If you need to change your email address that receives BSUoS invoices or have any other BSUoS related queries please contact the team using the details below.

### Email: BSUoS.Queries@nationalgrid.com

- Web: <u>www.nationalgrid.com/bsuos</u>
- Tel: +44 (0)1926 654 613

#### **How Do I Connect**

- You will need a Client Application with SFTP functionality to access our server.
  - Typical application options include (but not limited to):
     FileZilla
     WINSCP
     CoreFTP

We will send you your credentials (Username and Password) once you have confirmed your BSC Party ID and contact details with us.

BSUoS.Queries@nationalgrid.com

#### **Server Details**

- The SFTP server was moved to a new address in May 2018 so please check the details below if you are having any issues connecting to this service.
- Please use the DNS address below within your SFTP client, the IP address is provided for firewall purposes only.

SFTP Address: sharedservicesftp.natgrid.co.uk

(for firewall purposes) 62

62.189.190.7

### **Step by Step Procedure**

### Open your SFTP client application:

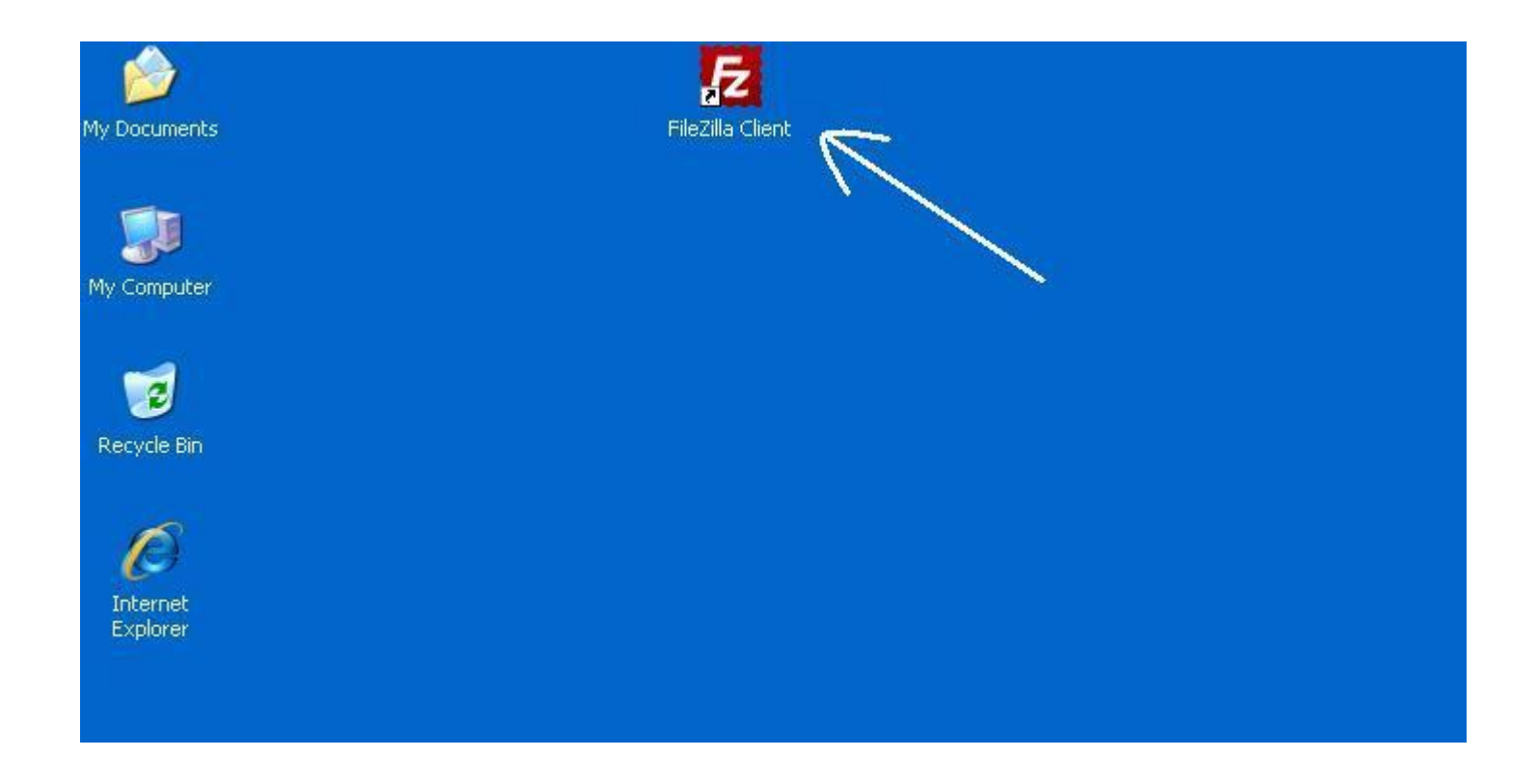

### **Step by Step Procedure**

### Following screen will open (may vary from application to application)

| E FileZilla                                            |                    |                             |                | . 🗆 🛛    |
|--------------------------------------------------------|--------------------|-----------------------------|----------------|----------|
| <u>File Edit View Transfer Server Bookmarks</u>        | Help               |                             |                |          |
| <u>∦</u> • <b>∏</b> ⊞ <b>@</b> ≠ <b>∦</b> ⊠ <b>%</b> ♦ | n f R I            |                             |                |          |
| Host: Username:                                        | Pass <u>w</u> ord: | Port: Quick                 | xconnect 💌     |          |
| 1                                                      |                    |                             |                | ~        |
|                                                        |                    |                             |                |          |
|                                                        |                    |                             |                |          |
|                                                        |                    |                             |                |          |
|                                                        |                    |                             |                | 4        |
| Local site:                                            | Remote site:       |                             |                | ~        |
| ESR<br>Favorites<br>IECompatCache<br>IFTIdCache        |                    |                             |                |          |
|                                                        | - 1988             |                             |                |          |
| Filename                                               | Filename /         |                             | Filesize       | Filetype |
| MIL 2 VED VMI 2VED. Convert Vml to VED (               |                    |                             |                |          |
| Wipro Gateway VPN Access.url                           |                    | Not connected to any server |                |          |
| Whitepages 2010.url                                    |                    | Not connected to any server |                |          |
| SD - Page.url                                          |                    |                             |                |          |
| SCN space Process Orchestration SCN.url                |                    |                             |                |          |
| SCN SCN Process Integration (PI) & SOA Middl.          |                    |                             |                |          |
| SAP Service Marketolace.url                            |                    |                             |                |          |
|                                                        | <                  |                             |                | 2        |
| 27 files and 8 directories. Total size: 6,351 bytes    | Not connected.     |                             |                |          |
|                                                        |                    |                             | 🕮 Queue: empty |          |

#### **Step by Step Procedure**

### File >> Site Manager to edit your new credentials

| 🔁 FileZilla                                                                                                    |                  |          |                 |         |           |          |        |         |        | [        |          | × |
|----------------------------------------------------------------------------------------------------|------------------|----------|-----------------|---------|-----------|----------|--------|---------|--------|----------|----------|---|
| File Edit View Transfer Server Bookma                                                                                                    | rks Help         |          |                 |         |           |          |        |         |        |          |          |   |
| Site Manager                                                                                                    | CTRL+S           | 만 문      | n               |         |           |          |        |         |        |          |          |   |
| New tab<br>Close tab                                                                                                    | CTRL+T<br>CTRL+W | Pase     | s <u>w</u> ord: | <br>    | Port:     |          | Qui    | ckconne | ct 🔻   |          |          | ~ |
| Export<br>Import                                                                                                    |                  |          |                 |         |           |          |        |         |        |          |          |   |
| Show files currently being edited                                                                                                    | CTRL+E           | 1        |                 |         |           |          |        |         |        |          |          |   |
| Exit                                                                                                    | CTRL+Q           |          |                 |         |           |          |        |         |        |          |          | V |
| Local site:<br>ESR<br>Favorites<br>IECompatCache<br>TETIdCache                                                                                                    | Remo             | te site: |                 |         |           |          |        |         |        |          |          | ~ |
| Filename                                                                                                    | Filer            | iame /   |                 |         |           |          |        |         |        | Filesize | Filetype | , |
| <ul> <li></li> <li>XML-2-XSD XML2XSD Convert Xml to XSD (</li> <li>Wipro Gateway VPN Access.url</li> <li>Whitepages 2010.url</li> <li>USD - Page.url</li> <li>space Process Orchestration SCN.url</li> <li>space Process Integration (PI) &amp; SOA Middl</li> <li>SCN Process Integration.url</li> <li>SAP Service Marketplace.url</li> </ul> |                  |          |                 | <br>Not | connected | l to any | server |         |        |          |          |   |
| 27 files and 8 directories. Total size: 6,351 byte                                                                                                    | s Not co         | nnected. |                 |         |           |          |        |         |        |          |          |   |
| Opens the Site Manager                                                                                                    | .,               |          |                 |         |           |          |        | 1990    | Queue: | empty    |          |   |

### **Step by Step Procedure**

### Select the Protocol as <u>SFTP</u>

| 🔁 FileZilla                                                                                                    |                                                                                                    |                      |
|----------------------------------------------------------------------------------------------------|----------------------------------------------------------------------------------------------------|----------------------|
| File Edit View Transfer Server B                                                                                                    | ookmarks Help                                                                                                    |                      |
| Site Manager                                                                                                    |                                                                                                    |                      |
| Select Entry:<br>My Sites<br>APB<br>COBRA<br>DPB<br>DRB<br>DRB<br>DX1<br>DX6<br>DX7<br>External Customer<br>PPB<br>QPB<br>QPB<br>QR0<br>QR0<br>QRB<br>QX1<br>SharedArea<br>New Eolder<br>New Bookmark Rename<br>Delete Copy<br>Connect | General Advanced Transfer Settings Charset   Host:   Post:   Protocol:   SFTP - SSH File Transfer Protocol   FTP - File Transfer Protocol   User:   Password:   Account:   Comments:   OK   Cancel   ted to any server | ckconnect            |
|                                                                                                    |                                                                                                    | 2                    |
| 27 files and 8 directories. Total size: 6,3                                                                                                    | 51 bytes Not connected.                                                                                                    |                      |
| Opens the Site Manager                                                                                                    |                                                                                                    | 📾 Queue: empty 🛛 🔍 🗨 |

### **Step by Step Procedure**

- Enter the hostname: sharedservicesftp.natgrid.co.uk
- Username & Password
- Click on connect
- Reminder. We will only issue your Username & Password upon receipt of confirmation of your contact details and BSC party ID.

|                                                                                                | General Ad                                                 | vanced Transfer Settings        | Charset |
|------------------------------------------------------------------------------------------------|------------------------------------------------------------|---------------------------------|---------|
| APB<br>COBRA<br>DPB<br>DRB                                                                     | Host:<br>Protocol:                                         | SFTP - SSH File Transfer P      | Port:   |
| DX6<br>DX7<br>External Customer<br>PPB<br>QPB<br>QPB<br>QR0<br>QR0<br>QRB<br>QX1<br>SharedArea | Logon Type:<br>User:<br>Password:<br>Account:<br>Comments: | Normal<br>XXXXXXXXXXXX<br>••••• |         |
| New Site New Folder                                                                            |                                                            |                                 | ~       |
| Delete Copy                                                                                    |                                                            |                                 | ~       |

### **Step by Step Procedure**

### You might get a warning when connecting for the first time, click on OK

| E External Cur                                                                                                    |                                                                                                    |                                                                                                  |                                                     |              |                   |
|----------------------------------------------------------------------------------------------------|----------------------------------------------------------------------------------------------------|--------------------------------------------------------------------------------------------------|-----------------------------------------------------|--------------|-------------------|
| File Edit View                                                                                                    | Transfer Server Boolmarks H                                                                                              | eip                                                                                              |                                                     |              |                   |
| 1.                                                                                                    | C + = * = * *                                                                                                    | E & 7 18                                                                                         |                                                     |              |                   |
| Host:                                                                                                    | Username:                                                                                                    | Password:                                                                                        | Port:                                               | Quickconnect | -                 |
| Status: Conn<br>Response: fzSft;<br>Command: open                                                                              | ecting to<br>p started                                                                                                   |                                                                                                  |                                                     |              | 2                 |
|                                                                                                    | Unknown host                                                                                                    | key                                                                                              |                                                     |              |                   |
| Local site:                                                                                                    | ESR<br>Favoril<br>ECom<br>IECom<br>IECom<br>TETHIC<br>Trust th                                                           | r you think it is.<br>;<br>print: ssh-dss 1024 f5:c8:45:ca:36<br>s host and carry on connecting? | e no guarancee that the<br>5:94:f3:a0:49:ba:ff:7f:6 | a:5e:63:ec   | 2                 |
| Filename                                                                                                    | Akva                                                                                                    | ys trust this host, add this key to t                                                            | he cache                                            |              | Filesize Filetype |
| XML-2-XSD XM                                                                                                    | L2XSD Convert Samo ASD C                                                                                                 |                                                                                                  | ancel                                               |              |                   |
| Wipro Gateway Wipto Gateway Wipto Gateway USD - Page.url Space Process i SS SCN Process In SS SCN Process In SS SAP Service Ma | r VPN Access.url<br>/10.url<br>Orchestration SCN.url<br>Integration (PI) & SOA Middl.<br>tegration.url<br>stepration.url |                                                                                                  | Not connected to a                                  | ny server    |                   |
| 3                                                                                                    |                                                                                                    | <[                                                                                               |                                                     |              | E C               |
| 27 files and 8 direct                                                                                                    | tories. Total size: 6,351 bytes                                                                                          | lot connected.                                                                                   |                                                     |              |                   |
|                                                                                                    |                                                                                                    |                                                                                                  |                                                     | E REE Que    | ue: empty 🔍 🔍 🔍   |

### **Step by Step Procedure**

You should now be connected to your secure folder. In this folder you will find your BPA and BCR reports in the following formats:

.PRT.CSV

■ .PDF

■ .DAT

| 🔁 External Cust                                                                                                    | omer -sftp://                                                                                                    |                                         |            |                 |              | 1        | - IC 🗙   |
|----------------------------------------------------------------------------------------------------|----------------------------------------------------------------------------------------------------|-----------------------------------------|------------|-----------------|--------------|----------|----------|
| File Edit View Tr                                                                                                    | ransfer Server Bookm                                                                                                    | arks Help                               |            |                 |              |          |          |
| 1. 10                                                                                                    | C + + + + + + + + + + + + + + + + + + +                                                                                                    | * * E R                                 | P 10       |                 |              |          |          |
| Host:                                                                                                    | Username:                                                                                                    |                                         | Passygord: | Port:           | Quickconnect |          |          |
| Command: pwd<br>Response: atrici<br>Command: k                                                                                                    | t drectory is: "/"                                                                                                    |                                         |            |                 |              |          | 1        |
| Status: Listing<br>Status: Directo                                                                                                    | directory /<br>ory listing successful                                                                                                    |                                         |            |                 |              |          |          |
| Local site:                                                                                                    |                                                                                                    | Remote site                             | a 7        |                 |              |          |          |
|                                                                                                    | ESR     Favorites     ECompatCache     IFTMCarbe                                                                                                    |                                         |            |                 |              |          |          |
| Filename                                                                                                    |                                                                                                    | Filename                                | 8          |                 | 11           | Filesize | Filetype |
| XML-2-XSD XML2     XML-2-XSD XML2     Wpro Gateway V     Whitepages 2010     USD - Page.url     Space Process In     SCN Process Inte     SAP Service Mari     Release 2 Cutow     PMS - Password 3 | 2XSD Convert Xml to XSD<br>IPN Access.url<br>D.url<br>rchestration SCN.url<br>tegration.(P1) & SOA Midi<br>egration.url<br>estplace.url<br>er.url<br>sync.url | ( ) · · · · · · · · · · · · · · · · · · |            | Empty directory | r listing    |          |          |
| 2264                                                                                                    | the second second second                                                                                                    |                                         |            |                 | _            |          | D        |
| 27 ries and 8 directo                                                                                                    | nes. total size: 6,351 byt                                                                                                    | es jumpty direct                        | ory.       |                 | -            |          | line of  |
|                                                                                                    |                                                                                                    |                                         |            |                 | Real Queue   | s: empty |          |

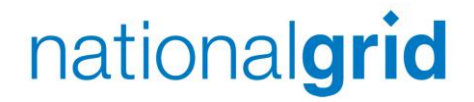

**Keeping In Touch** 

### **BSUoS.Queries@nationalgrid.com**

### www.nationalgrid.com/bsuos

# +44 (0)1926 654 613